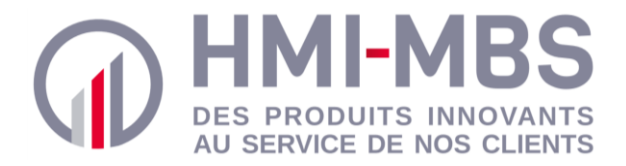

# MANUEL D'INSTRUCTION IsiPal

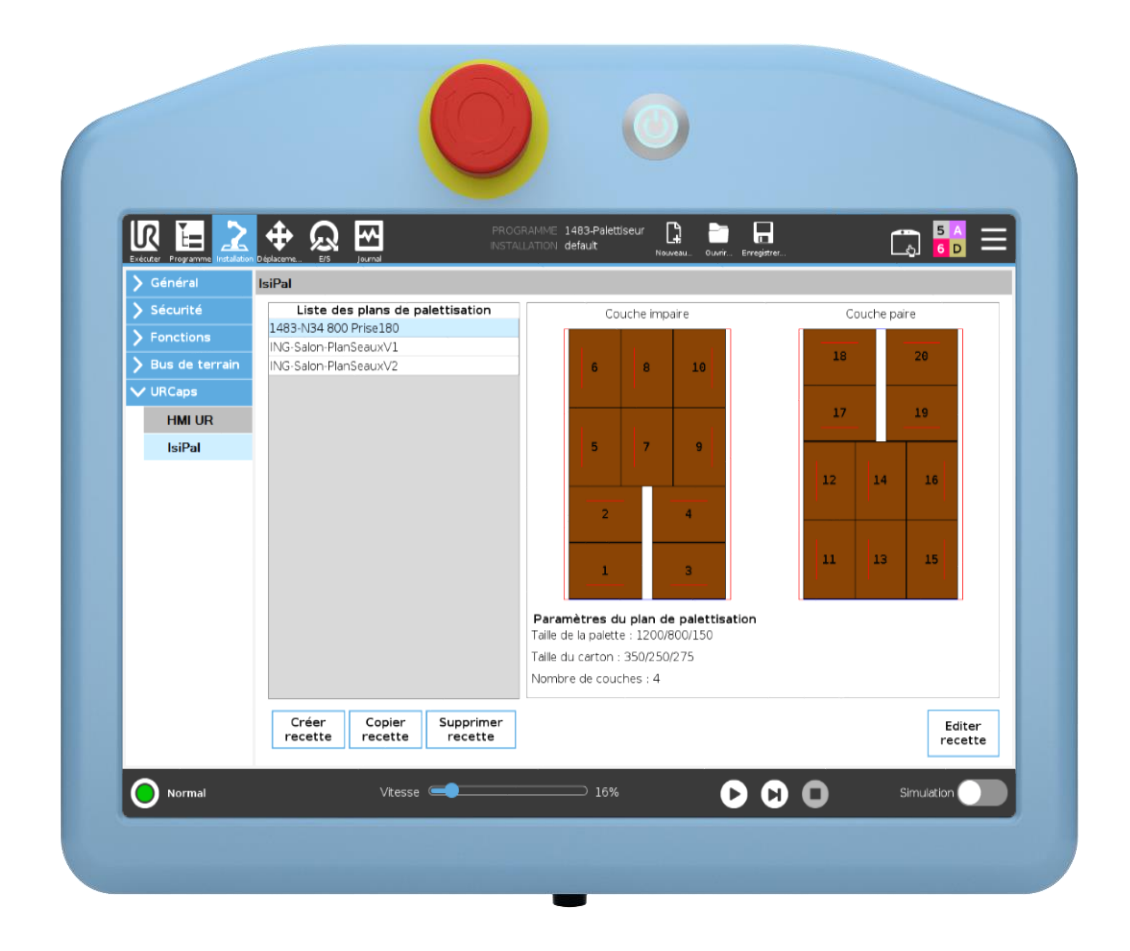

HMI-MBS - 22 route de Gien - 45 110 Saint Martin d'Abbat - Tél : + 33 (0)2 38 58 18 74 - Email : contact@hmi-mbs.fr SIREN 802 347 104 - TVA FR01802347104 - APE 4662Z - Capital de 100.000 € - Site : www.hmi-mbs.fr

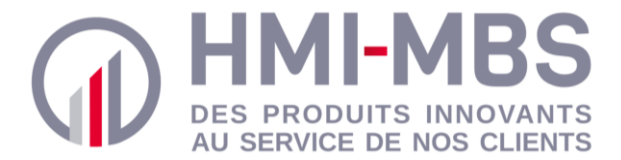

#### *Historique d'évolution(s) du document*

| 11/02/2020 | Première émission |
|------------|-------------------|
|            |                   |
|            |                   |
|            |                   |
|            |                   |
|            | 11/02/2020        |

Ce manuel et le produit qu'il décrit sont la propriété de HMI-MBS et ne peuvent être reproduit, en tout ou en partie, sans l'autorisation écrite préalable de HMI-MBS.

Les informations contenues dans ce document sont sujettes à modification sans préavis et ne doivent pas être interprétées comme un engagement de HMI-MBS.

Ce manuel étant revu et révisé périodiquement, il est possible d'observer des différences entre celui-ci et le produit si ce dernier a été modifié après la date d'édition.

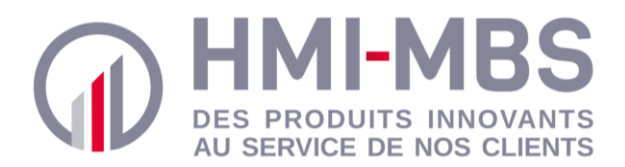

# Sommaire

| Sommaire                      |    |
|-------------------------------|----|
| Présentation                  | 4  |
| Contrat de licence            | 5  |
| Sécurité                      | 6  |
| Garantie                      | 6  |
| Installation                  | 7  |
| 1. Installation               | 7  |
| 2. Désinstallation            | 9  |
| Logiciel                      | 10 |
| 1. Exploitation d'IsiPal      | 10 |
| 1.1. Fonctionnalités          | 10 |
| 1.2. Utilisation              |    |
| Exemple                       |    |
| 1. Programme de démonstration | 23 |

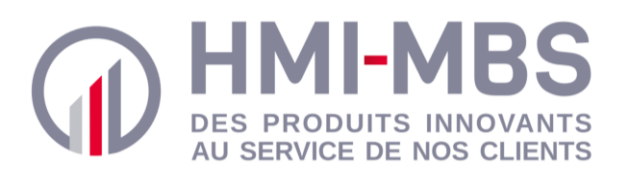

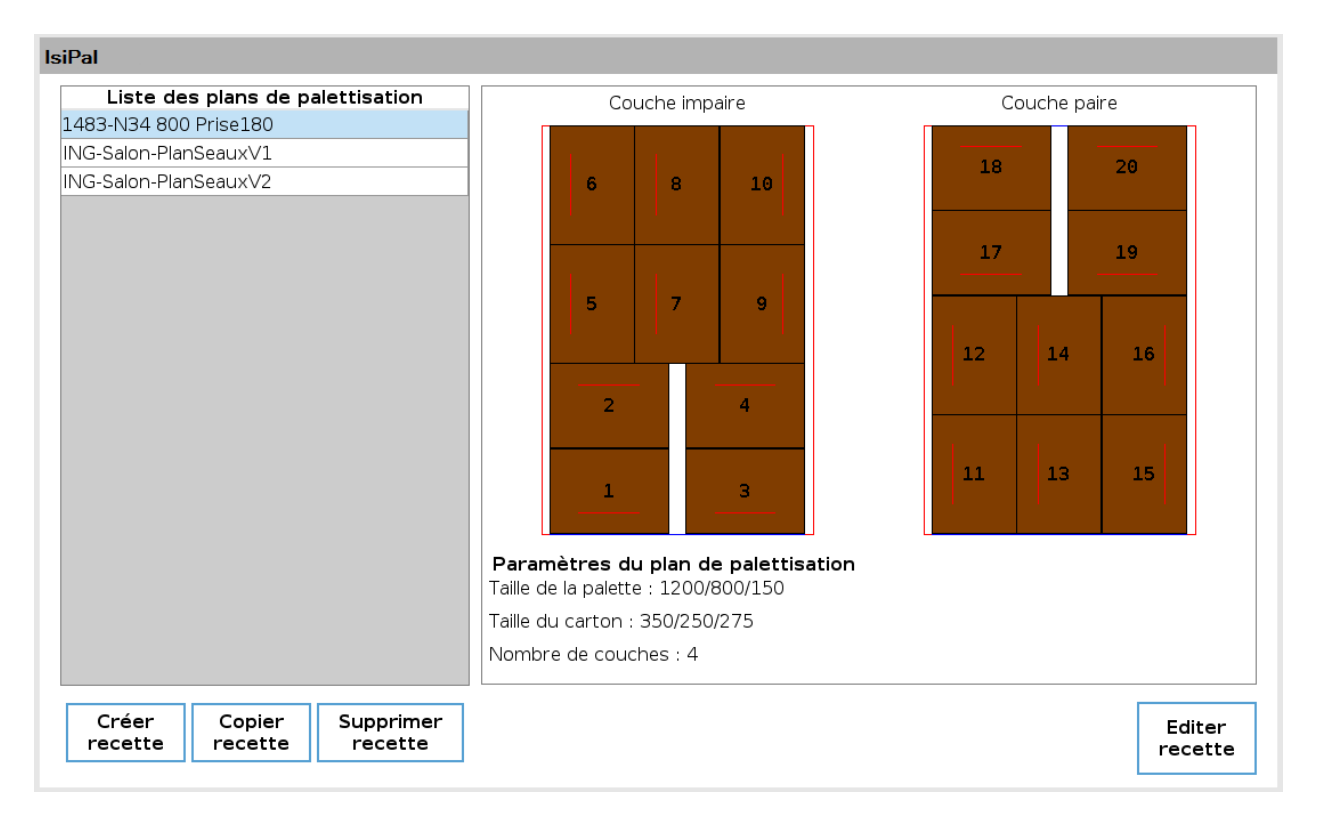

# **Présentation**

IsiPal est destiné à une utilisation sur les robots Universal Robots e-Series (UR3e, UR5e, UR10e) dont la version est supérieure ou équivalente à la version logicielle Polyscope 5.5.1.

Il permet de configurer des plans de palettisation directement à partir de l'interface graphique Polyscope ainsi que de générer un fichier des données de palettisation pouvant être exploité par un programme robot.

Son intérêt est de pouvoir calculer les coordonnées de tous les cartons sur la palette conformément à un plan de palettisation renseigné par l'utilisateur.

IsiPal réduit les temps de mise en œuvre et rend ainsi la palettisation accessible à tous en automatisant les calculs et la génération des données permettant au robot de réaliser des plans de palettisation du plus simple au plus complexe.

L'exploitation logicielle d'IsiPal nécessite une contrepartie physique matérialisée par le dongle de licence, un périphérique de stockage USB hébergeant la licence du produit et qui devra être insérer dans un des ports USB du contrôleur du robot.

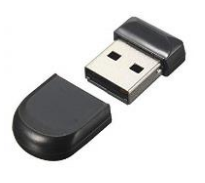

Sans ce dongle présent sur un port USB du robot, IsiPal sera inutilisable.

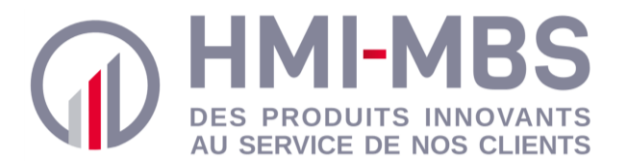

# **Contrat de licence**

Développeur : HMI-MBS Copyright : Copyright © 2019 HMI-MBS. Tous droits réservés.

La redistribution et l'utilisation sous forme source et sous forme binaire, avec ou sans modification, sont autorisées sous réserve du respect des conditions suivantes:

- Les redistributions de code source doivent conserver la notice de copyright ci-dessus, cette liste de conditions et la clause de non-responsabilité suivante.
- Les redistributions sous code binaire doivent reproduire la notice de copyright cidessus, cette liste de conditions et la clause de non-responsabilité suivante dans la documentation et/ou dans les autres éléments fournis avec la distribution.
- Tout le matériel publicitaire mentionnant des fonctionnalités ou l'utilisation de ce logiciel doit comporter la mention suivante : Ce produit comprend un logiciel développé par HMI-MBS.
- Ni le nom de HMI-MBS ni les noms de ses contributeurs ne peuvent être utilisés pour approuver ou promouvoir des produits dérivés de ce logiciel sans autorisation écrite préalable.

Ce logiciel est fourni par HMI-MBS "tel quel" et toutes garanties, explicites ou implicites, incluant mais sans se limiter aux garanties implicites de commercialisation ou à l'adaptation pour un usage particulier, seront déclinées.

HMI-MBS ne pourra en aucun cas être tenu responsable des dommages directs, indirects, accessoires ou spéciaux (y compris, sans toutefois s'y limiter, l'achat de biens ou de services de substitution; la perte d'utilisation, de données, de bénéfices; ou bien l'interruption des activités), quelle qu'en soit la cause, que ce soit en contact, en responsabilité civile ou délictuelle (y compris par négligence ou autre) découlant de quelque manière que ce soit de l'utilisation de ce logiciel, même si elle est informée de la possibilité d'un tel dommage.

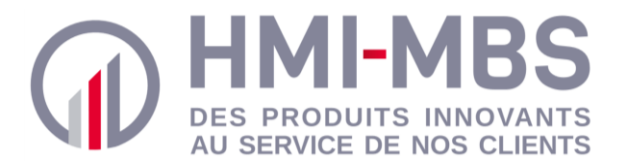

# Sécurité

L'utilisateur doit avoir lu et compris toutes les instructions de ce manuel avant d'utiliser l'URCap IsiPal.

Le terme "utilisateur" désigne toute personne responsable de l'une des utilisations suivantes d'IsiPal ainsi que de toutes commandes pouvant y être associées :

- l'installation
- la programmation
- l'exploitation

Les dessins et photos de cette documentation sont des exemples illustratifs. De ce fait, des différences peuvent exister entre ceux-ci et le produit livré.

# Garantie

HMI-MBS garantit IsiPal contre les défauts de matériaux et de fabrication pendant une période d'un an à compter de la date de réception, s'il est utilisé comme prévu.

HMI-MBS se réserve le droit de modifier à tout moment la conception ou la construction de l'un de ses produits, sans obligation de faire quelques modifications sur les unités déjà achetées.

Cette garantie exclut toute défaillance résultant: d'une utilisation ou d'une installation inappropriée, d'une usure anormale, d'un accident, d'une utilisation abusive, de négligence, d'un incendie, d'eau, d'un éclair ou d'autres actes de la nature, de causes externes au produit ou de facteurs indépendants de la volonté de HMI-MBS.

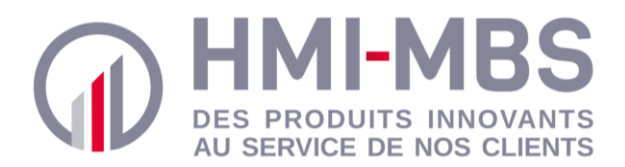

# Installation

# 1. Installation

Dans le but d'installer et d'utiliser IsiPal sur un robot Universal Robots, celui-ci doit posséder une version logiciel Polyscope supérieure ou équivalente à la version logicielle Polyscope 5.5.1.

Procédure d'installation d'IsiPal sur un robot Universal Robots

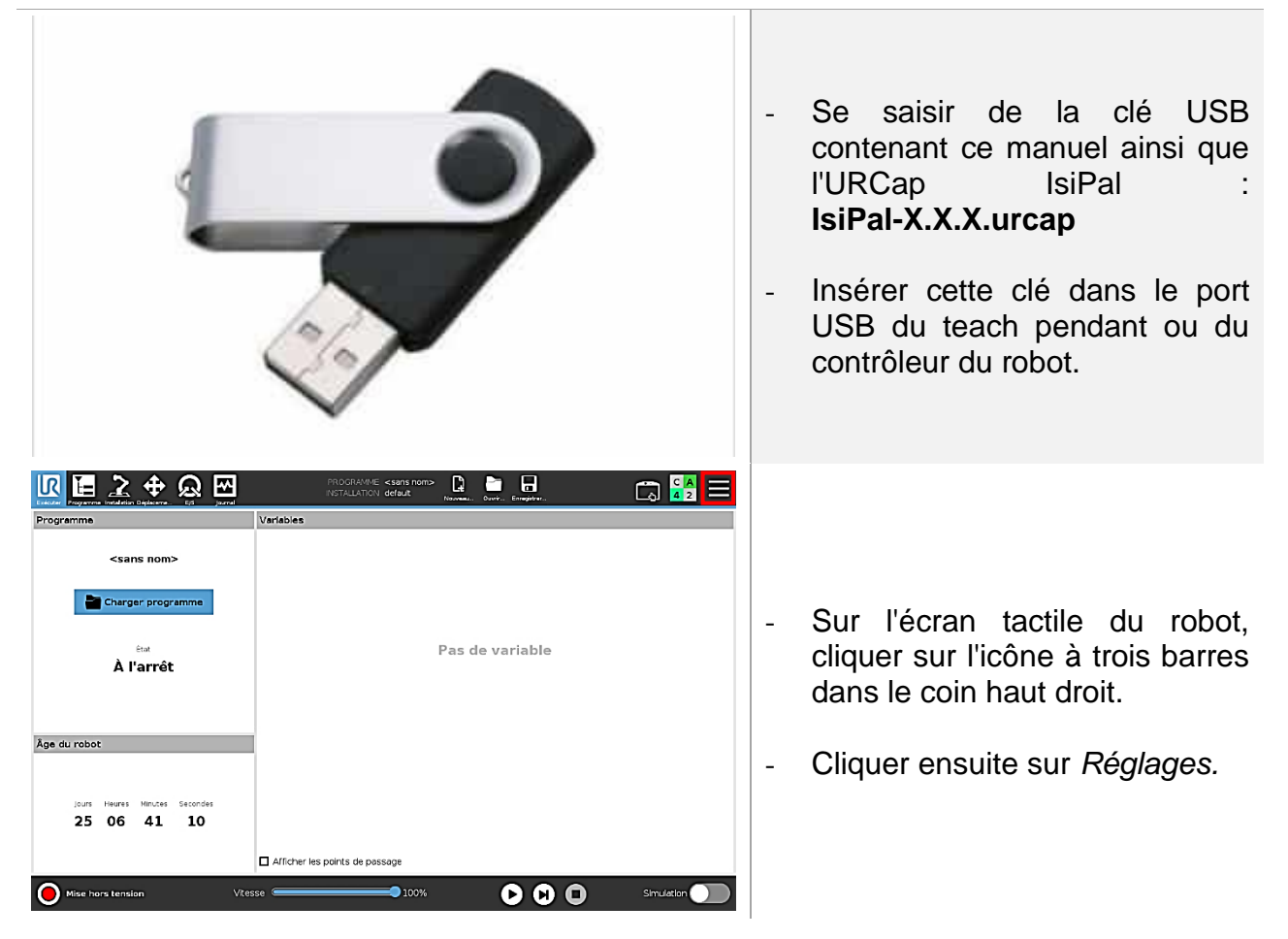

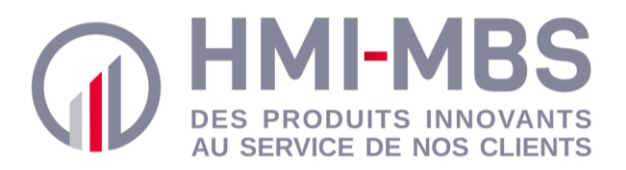

| <ul> <li>Begleges</li> <li>Dans le menu des régla<br/>dérouler la partie Système.</li> <li>Puis sélectionner URCaps.</li> <li>Cliquer sur * pour accéder<br/>matériel de stockage conn<br/>au robot dans lequel se<br/>l'URCap à installer.</li> </ul>                                                                                                    |
|----------------------------------------------------------------------------------------------------|
|                                                                                                    |
| <complex-block><ul> <li>Contraction of the formation</li> <li>Contraction of the formation</li> </ul></complex-block>                                                                                                    |
| <ul> <li>Controle A</li> <li>Controle A</li></ul> |
|                                                                                                    |

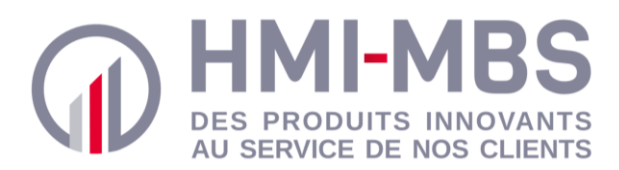

# 2. Désinstallation

Procédure de désinstallation d'IsiPal sur un robot Universal Robots

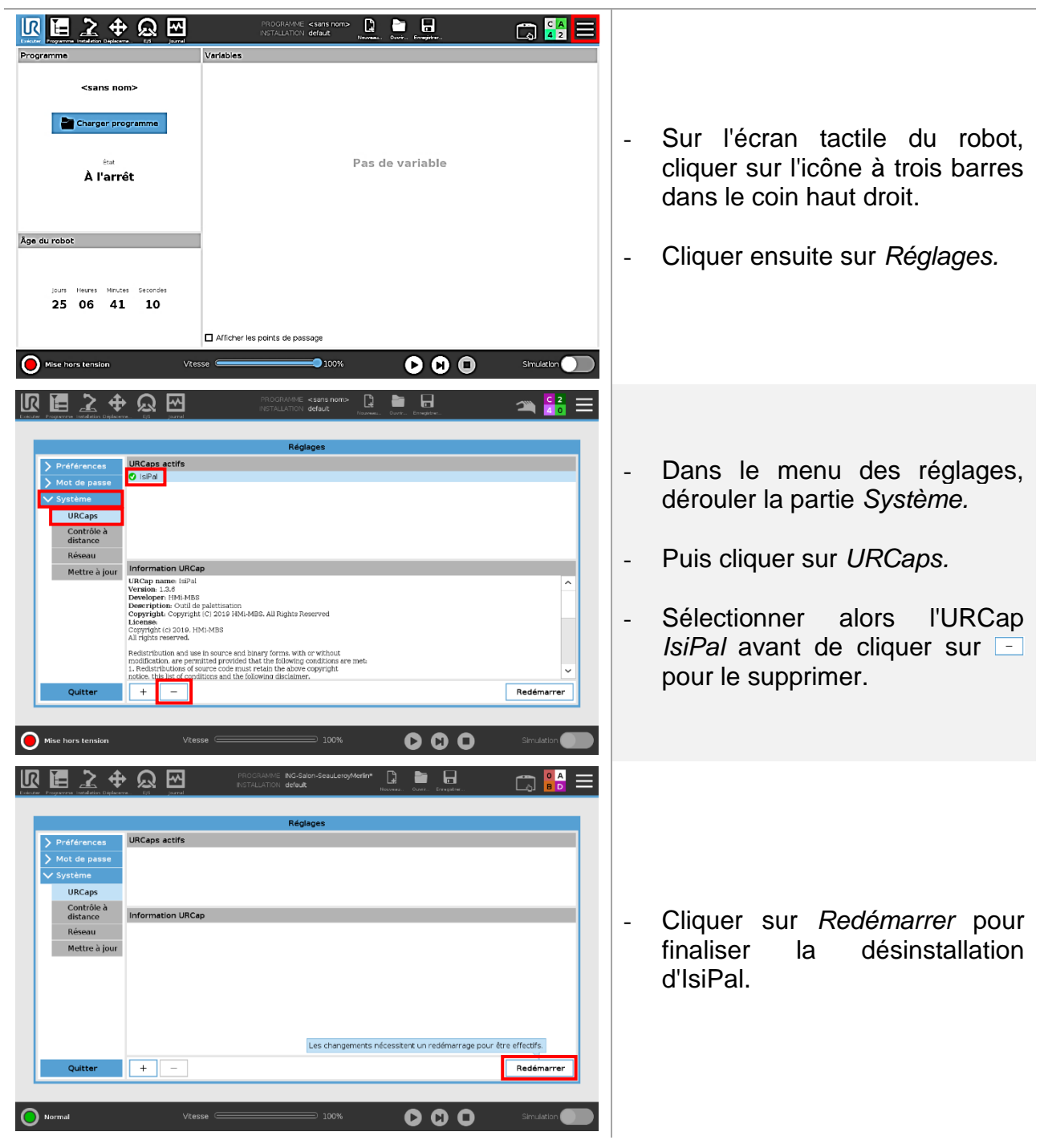

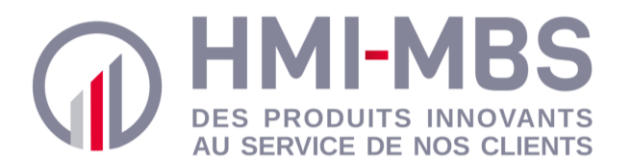

# Logiciel

# 1. Exploitation d'IsiPal

IsiPal est utilisable depuis le menu *URCaps* accessible via l'onglet *Installation* du logiciel Polyscope.

Page d'accueil

# 1.1. Fonctionnalités

| Liste des plans de palettisation |                       | Co                              | ouche imp                      | oaire                      |    | Couche p | paire  |
|----------------------------------|-----------------------|---------------------------------|--------------------------------|----------------------------|----|----------|--------|
| 483-N34 800 Prise180             |                       |                                 |                                |                            |    |          |        |
| NG-Salon-PlanSeauxV1             | _                     |                                 | 1                              |                            | 1  | 8        | 20     |
| NG-Salon-PlanSeauxV2             |                       | 6                               | 8                              | 10                         |    |          |        |
|                                  |                       |                                 |                                |                            | 1  | 7        | 19     |
|                                  |                       | 5                               | 7                              | 9                          |    |          |        |
|                                  |                       | 2                               | -                              | 4                          |    |          | 16     |
|                                  |                       | _1                              | _                              | 3                          | 11 | 13       | 15     |
|                                  | <b>Para</b><br>Taille | <b>mètres d</b><br>de la palett | <b>lu plan d</b><br>:e : 1200/ | e palettisation<br>800/150 |    |          |        |
|                                  | Taille                | du carton                       | : 350/250                      | )/275                      |    |          |        |
|                                  | Nomb                  | ore de cou                      | ches : 4                       |                            |    |          |        |
| Créer Copier Supprimer           | 7                     |                                 |                                |                            |    |          | Editer |

| lcône                | Description                                               |
|----------------------|-----------------------------------------------------------|
| Créer<br>recette     | Créer une nouvelle recette (plan) de palettisation vide   |
| Copier<br>recette    | Copier une recette (plan) de palettisation déjà existante |
| Supprimer<br>recette | Supprimer la recette (plan) de palettisation sélectionnée |
| Editer<br>recette    | Editer la recette (plan) de palettisation sélectionnée    |

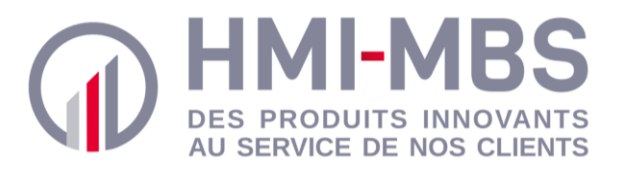

| Liste<br>1483-N34 8<br>ING-Salon-I | <b>des pla</b><br>800 Pris<br>PlanSeau | ans de p<br>e180<br>uxV1       | alettisa                | tion                   | Liste o<br>palettisa<br>dossier | de toute<br>ation cre<br>"IsiPal" ( | es l<br>ées e<br>du ro | es recette<br>et sauvega<br>bot | es (pla<br>ardées | ns) de<br>dans le |
|------------------------------------|----------------------------------------|--------------------------------|-------------------------|------------------------|---------------------------------|-------------------------------------|------------------------|---------------------------------|-------------------|-------------------|
| ING-Salon-I                        | PlanSeau                               | uxV2                           |                         |                        |                                 |                                     |                        |                                 |                   |                   |
|                                    |                                        | Со                             | uche imp                | aire                   |                                 | C                                   | ouche                  | paire                           |                   |                   |
|                                    |                                        | 6                              | 8                       | 10                     |                                 | 18                                  |                        | 20                              |                   |                   |
|                                    |                                        | 5                              | 7                       | 9                      |                                 | 17                                  |                        |                                 |                   |                   |
|                                    |                                        |                                | _                       |                        |                                 | 12                                  | 14                     | 16                              |                   |                   |
|                                    |                                        | 2                              |                         | 4                      |                                 |                                     |                        |                                 |                   |                   |
|                                    |                                        | 1                              | _                       | 3                      |                                 | 11                                  | 13                     | 15                              |                   |                   |
|                                    | <b>Param</b><br>Taille de              | <b>hètres d</b><br>e la palett | u plan de<br>e : 1200/8 | e palettisa<br>300/150 | ation                           |                                     |                        |                                 |                   |                   |
|                                    | Nombr                                  | u carton :<br>e de coud        | : 350/250<br>::hes : 4  | /2/5                   |                                 |                                     |                        |                                 |                   |                   |
|                                    |                                        |                                |                         |                        |                                 |                                     |                        |                                 | 1                 |                   |

Récapitulatif des principaux parametres de la recette (plan) de palettisation selectionnée

- Visualisation de la disposition des cartons pour les couches paire et impaire •
- Dimension de la palette •
- Dimension du carton •
- Nombre de couche du plan de palettisation •

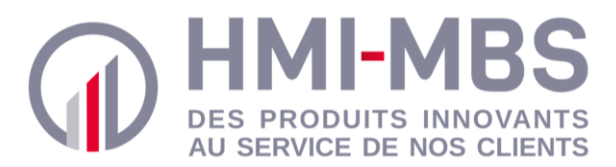

#### Page de paramétrage

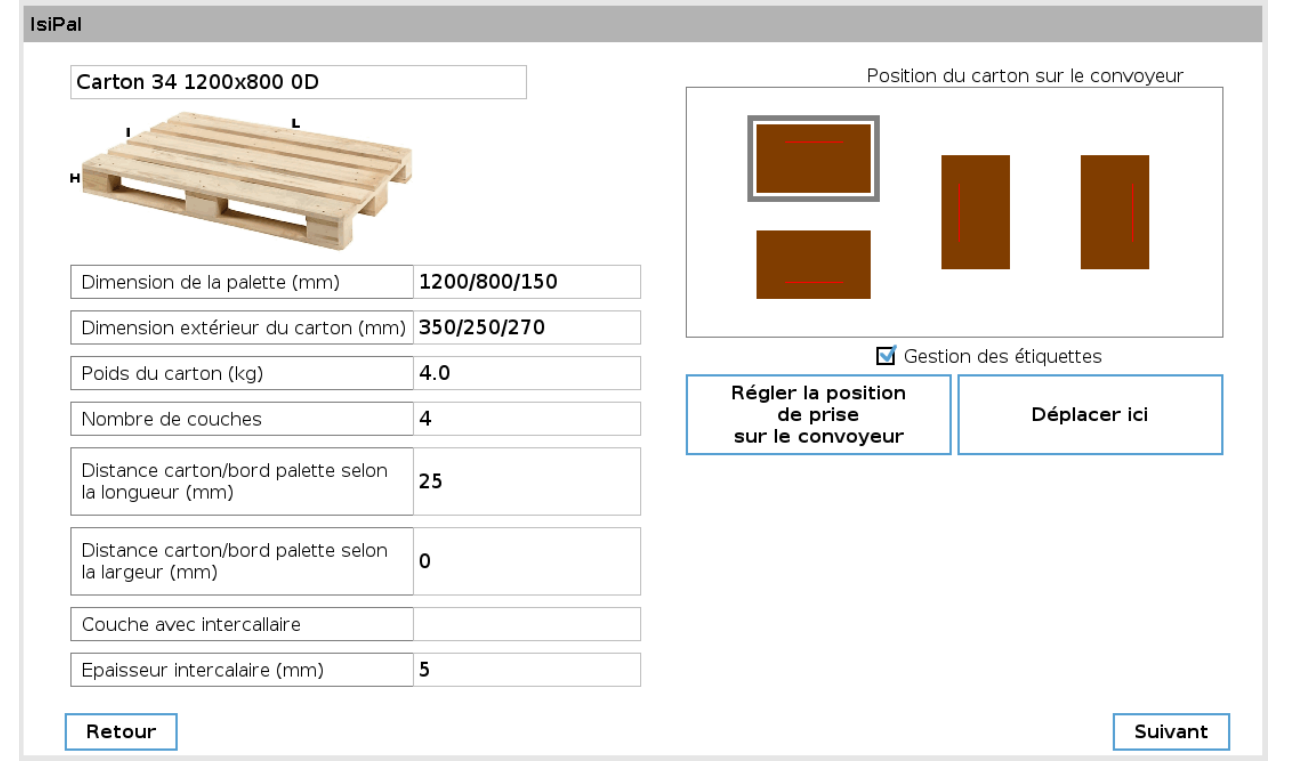

| Icône                                                  | Description                                                                                                    |
|--------------------------------------------------------|----------------------------------------------------------------------------------------------------|
| Dimension de la palette (mm)                           | Saisir les dimensions de la palette : Longueur/largeur/hauteur<br><i>Unité : millimètre</i>                                                                                                    |
| Dimension extérieur du carton (mm)                     | Saisir les dimensions du carton : Longueur/largeur/hauteur<br>Unité : millimètre                                                                                                    |
| Poids du carton (kg)                                   | Saisir le poids du carton<br><i>Unité : kilogramme</i>                                                                                                    |
| Nombre de couches                                      | Saisir le nombre de couche du plan de palettisation                                                                                                    |
| Distance carton/bord palette selon<br>la longueur (mm) | Saisir la distance entre le bord du carton et le bord de la palette sur le sens de la longueur <i>Unité : millimètre</i>                                                                                                    |
| Distance carton/bord palette selon<br>la largeur (mm)  | Saisir la distance entre le bord du carton et le bord de la palette sur le sens de la largeur <i>Unité : millimètre</i>                                                                                                    |
| Couche avec intercallaire                              | Saisir le numéro des couches sur lesquelles un intercalaire<br>doit être disposé. Les numéros de couche doivent être<br>séparés par le symbole suivant : "/".<br>Exemple pour une dépose d'intercalaire sur les couches 1,<br>2,3 et 4, l'utilisateur doit écrire dans cette case : <b>1/2/3/4</b> |
| Epaisseur intercalaire (mm)                            | Saisir l'épaisseur de l'intercalaire<br>Unité : millimètre                                                                                                    |

HMI-MBS - 22 route de Gien - 45 110 Saint Martin d'Abbat - Tél : + 33 (0)2 38 58 18 74 - Email : contact@hmi-mbs.fr SIREN 802 347 104 - TVA FR01802347104 - APE 4662Z - Capital de 100.000 € - Site : www.hmi-mbs.fr

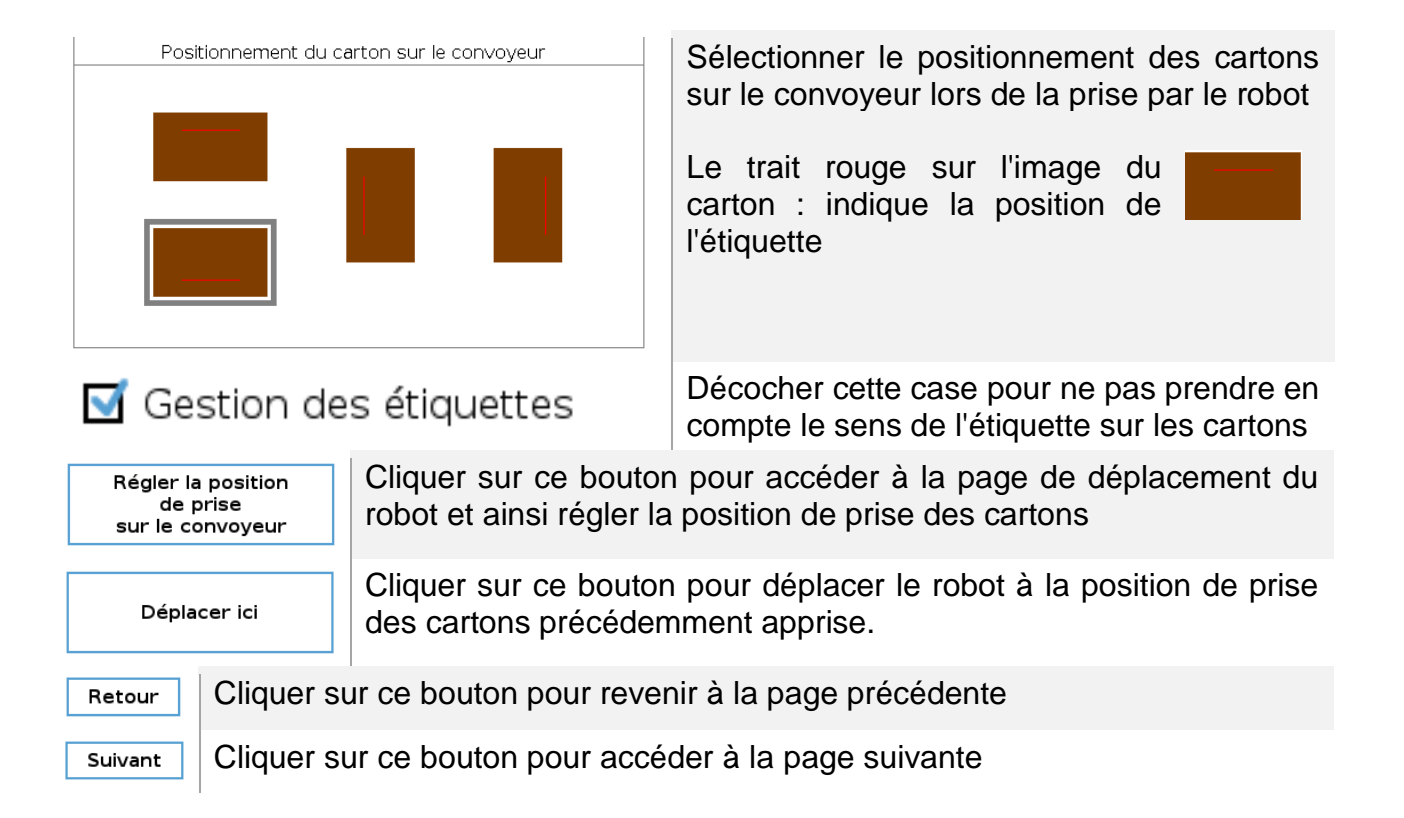

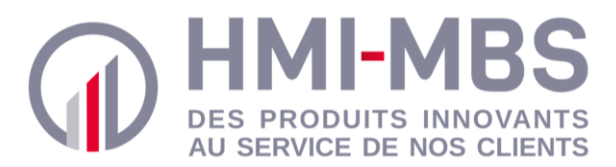

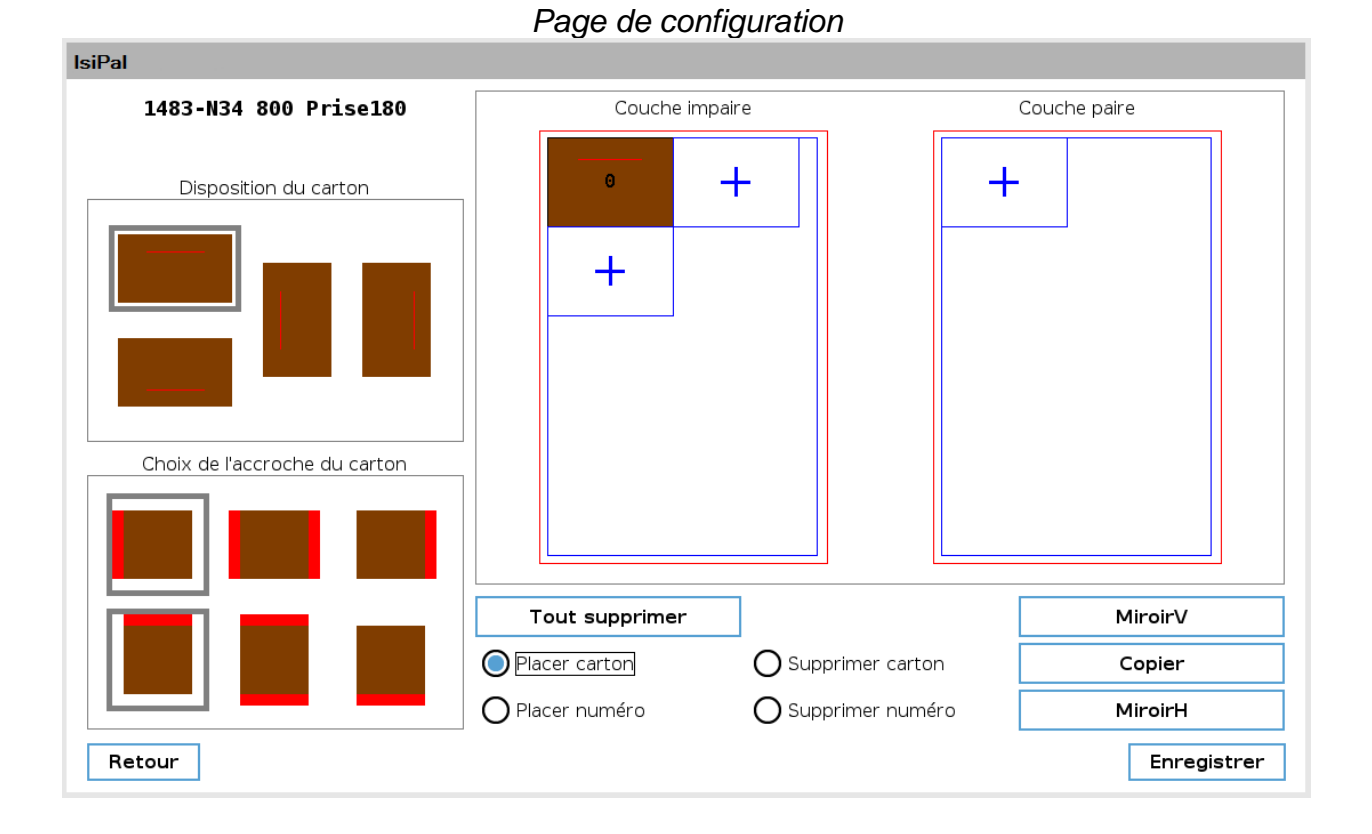

# Icône Description Disposition du carton Sélectionner la disposition du carton à placer sur la palette Choix de l'accroche du carton Sélectionner l'accroche latérale du carton à placer sur la palette Sélectionner l'accroche latérale du carton à placer sur la palette Sélectionner l'accroche latérale du carton à placer sur la palette Sélectionner l'accroche frontale du carton à placer sur la palette Sélectionner l'accroche frontale du carton à placer sur la palette

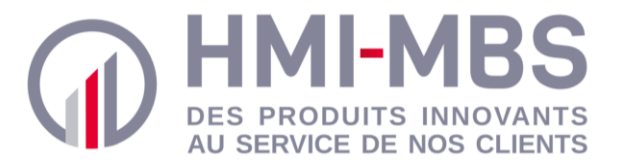

|                    | Le contour rouge représente le bord extérieur de la palette tandis<br>que le bleu correspond à la zone de positionnement des cartons.                                                |
|--------------------|----------------------------------------------------------------------------------------------------|
| +                  | palette selon la longueur : paramètre renseigné sur la page précédente                                                                                                    |
|                    | Distance coïncidant avec le paramètre : Distance carton/bord palette selon la largeur : paramètre renseigné sur la page précédente                                                   |
| +                  | Cliquer sur cet icône pour placer un carton sur la palette                                                                                                    |
| Placer carton      | Cocher cette case pour accéder à disposition des cartons sur la palette                                                                                                    |
| O Supprimer carton | Cocher cette case pour supprimer des cartons disposés sur la palette                                                                                                    |
| O Placer numéro    | Cocher cette case pour accéder à la numérotation des cartons<br>sur la palette. Les numéros indiquent l'ordre dans lequel les<br>cartons sont traités (du plus petit au plus grand). |
| O Supprimer numéro | Cocher cette case pour supprimer la numérotation de cartons disposés sur la palette                                                                                                  |
| Tout supprimer     | Supprimer la totalité des cartons disposés sur les palettes représentant les couches paire et impaire                                                                                |
| MiroirV            | Configurer la couche paire de telle sorte qu'elle soit une symétrie verticale de la couche impaire                                                                                   |
| Copier             | Configurer la couche paire de telle sorte qu'elle soit identique à la couche impaire                                                                                                 |
| MiroirH            | Configurer la couche paire de telle sorte qu'elle soit une symétrie horizontale de la couche impaire                                                                                 |
| Retour             | Cliquer sur ce bouton pour revenir à la page précédente                                                                                                    |
| Enregistrer        | Cliquer sur ce bouton pour sauvegarder la recette (les plans de palettisation) et générer le fichier script regroupant les données de cette recette                                  |

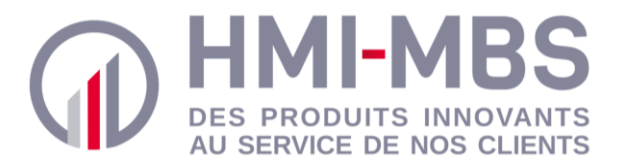

#### Fichier de données

TabParametre = [7, 4.0, 4, 10, 25, 0, 5] TabPalette = [4, 1200, 800, 150] TabCarton = [4, 350, 250, 270]

| lcône        | Description                                                                                                    |
|--------------|----------------------------------------------------------------------------------------------------|
| TabParametre | Tableau regroupant certains paramètres du plan de palettisation (dans l'ordre) :                                                                                                    |
|              | <ul> <li>Nombre de paramètres du tableau</li> <li>Poids du carton</li> <li>Nombre de couche</li> <li>Nombre de cartons par couche</li> <li>Distance carton/bord palette selon la longueur</li> <li>Distance carton/bord palette selon la largeur</li> <li>Epaisseur de l'intercalaire</li> </ul> |
| TabPalette   | Tableau détaillant les dimensions de la palette (dans l'ordre) :                                                                                                    |
|              | <ul> <li>Nombre de paramètres du tableau</li> <li>Longueur de la palette</li> <li>Largeur de la palette</li> <li>Hauteur de la palette</li> </ul>                                                                                                    |
| TabCarton    | Tableau détaillant les dimensions du carton (dans l'ordre) :                                                                                                    |
|              | <ul> <li>Nombre de paramètres du tableau</li> <li>Longueur du carton</li> <li>Largeur du carton</li> <li>Hauteur du carton</li> </ul>                                                                                                    |
| TabIntercal  | Tableau listant les numéros des couches sur lesquelles un intercalaire doit être disposé (dans l'ordre) :                                                                                                    |
|              | <ul> <li>Nombre de paramètres du tableau</li> <li>Numéro des couches nécessitant un intercalaire (séparé par une virgule)</li> </ul>                                                                                                    |
| TabPositionX | Tableau listant les coordonnées selon l'axe X du centre des cartons pour la couche impaire puis paire (dans l'ordre) :                                                                                                    |
|              | <ul> <li>Nombre de paramètres du tableau</li> <li>Coordonnées selon l'axe X (séparé par une virgule)</li> </ul>                                                                                                    |
| TabPositionY | Tableau listant les coordonnées selon l'axe Y du centre des cartons pour les couches impaire puis paire (dans l'ordre) :                                                                                                    |
|              | <ul> <li>Nombre de paramètres du tableau</li> <li>Coordonnées selon l'axe Y (séparé par une virgule)</li> </ul>                                                                                                    |
| TabRotPrise  | Tableau listant les angles de rotation pour la prise des cartons concernant les couches impaire puis paire (dans l'ordre) :                                                                                                    |
|              | Nombre de paramètres du tableau                                                                                                    |

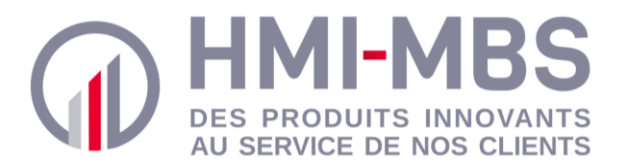

|               | Angle de rotation pour la prise des cartons (séparé par une virgule)                                                            |
|---------------|----------------------------------------------------------------------------------------------------|
| TabRotDepose  | Tableau listant les angles de rotation pour la dépose des cartons concernant les couches impaire puis paire (dans l'ordre) :    |
|               | <ul><li>Nombre de paramètres du tableau</li><li>Angle de rotation pour la dépose des cartons (séparé par une virgule)</li></ul> |
| ConvoyeurPos  | Tableau contenant les coordonnées cartésiennes du point de prise des cartons                                                    |
| TabNomPlanPal | Tableau contenant le nom de la recette (plan) de palettisation                                                                  |

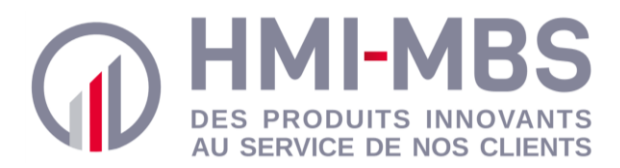

# 1.2. Utilisation

| IsiPal                                                                                                    |                                                                                                    |                                                                |                                                                                                    |
|----------------------------------------------------------------------------------------------------|----------------------------------------------------------------------------------------------------|----------------------------------------------------------------|----------------------------------------------------------------------------------------------------|
| Créer<br>recette<br>Copier<br>recette<br>Copier<br>recette                                                                                                    | Couche Impaire<br>Paramètres du plan de palettisation                                                                                                    | Couche paire                                                   | Créer une recette (plan) de<br>palettisation en cliquant sur<br>le bouton recette.                                                                                                    |
| IsiPal Liste des plans de palettisation Plan de palettisation 00                                                                                                    | Couche impaire Couche impaire Paramètres du plan de palettisation Taille de la palette : 1200/1000/150 Taille du carton : 200/150/100 Nombre de couches : 2 | Couche paire                                                   | Cliquer ensuite sur<br>pour établir la configuration<br>de la recette (plan) de<br>palettisation.                                                                                                |
| IsiPal  Carton 34 1200x800 0D  Dimension de la palette (mm)  Dimension extérieur du carton (mm)  Dimension extérieur du carton (mm)  Dimension extérieur du carton (mm)  Distance carton/bord palette selon la longueur (mm)  Distance carton/bord palette selon la largeur (mm)  Couche avec intercaliaire  Epalsseur intercaliaire  Epalsseur intercaliaire  Retour | D/800/150<br>(250/270<br>☐ Gestion des éti<br>Régie<br>(+891, 520, 179, -1                                                                                  | auettes<br>auettes<br>sur le convoyeur<br>2, 82, -1.19, -0.29) | Sur la page de paramétrage,<br>renseigner les différents<br>champs de configuration.<br>Sélectionner le<br>positionnement du carton sur<br>le convoyeur et régler le point<br>de prise du robot. |

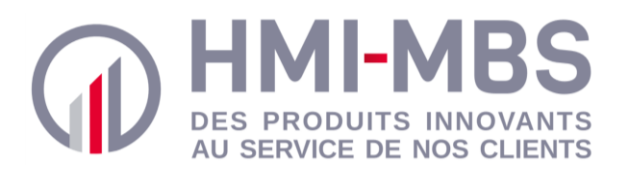

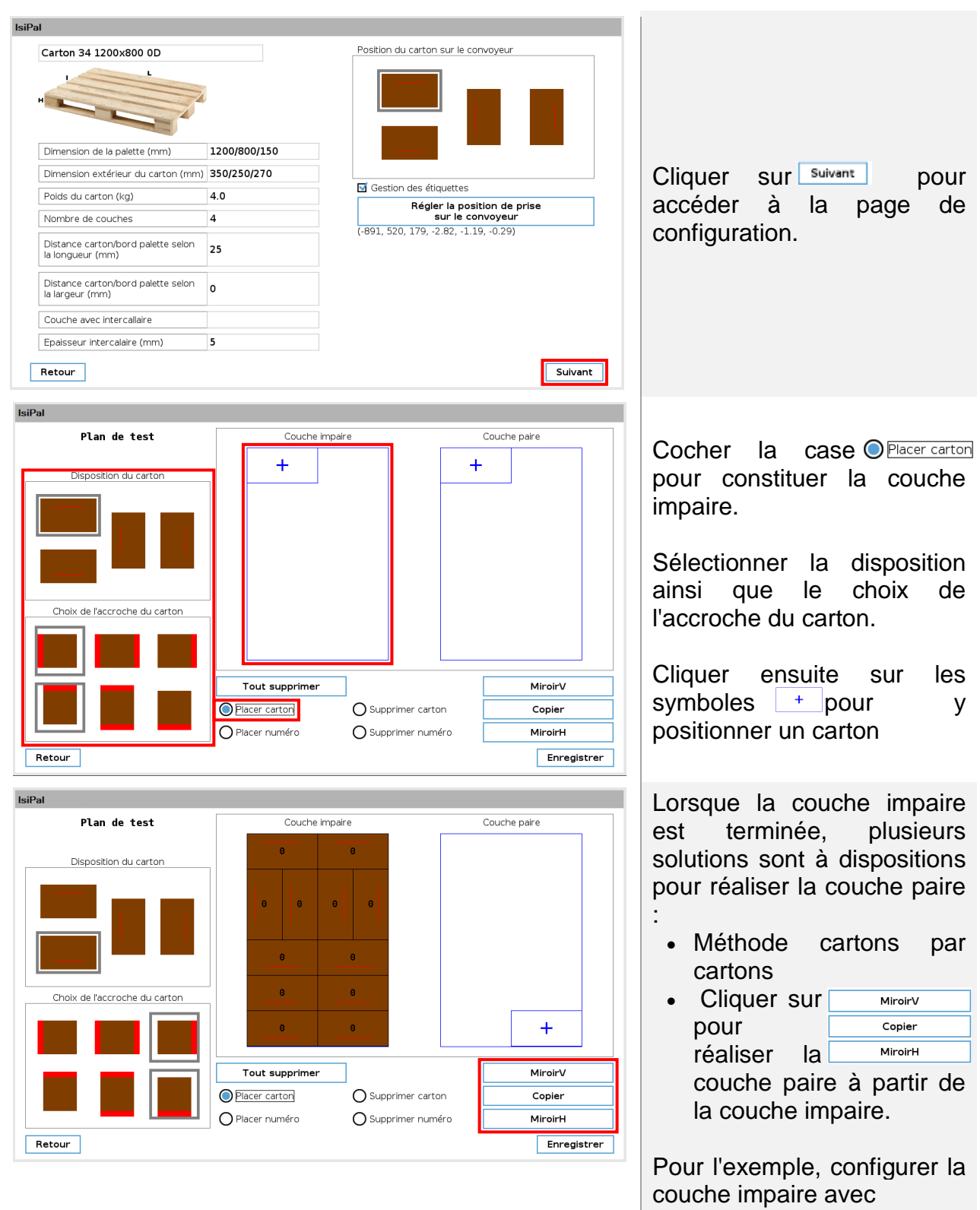

MiroirH

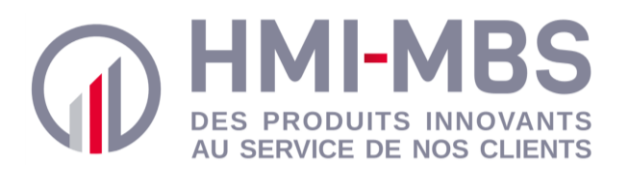

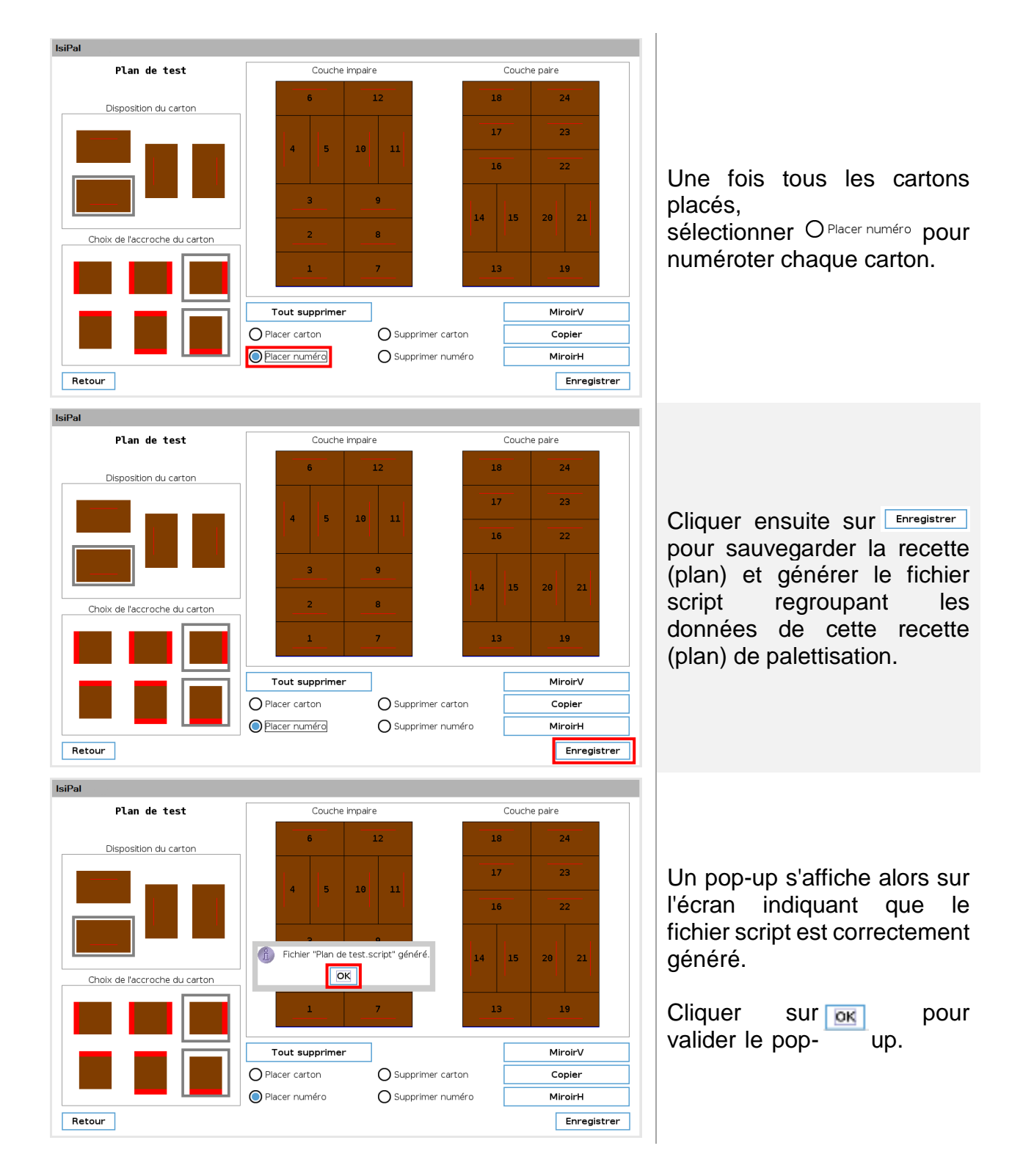

HMI-MBS - 22 route de Gien - 45 110 Saint Martin d'Abbat - Tél : + 33 (0)2 38 58 18 74 - Email : contact@hmi-mbs.fr SIREN 802 347 104 - TVA FR01802347104 - APE 4662Z - Capital de 100.000 € - Site : www.hmi-mbs.fr

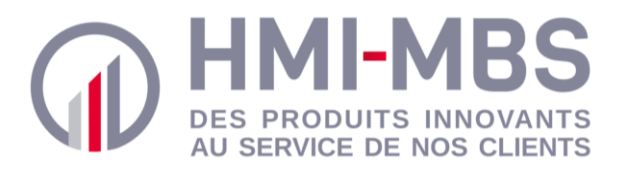

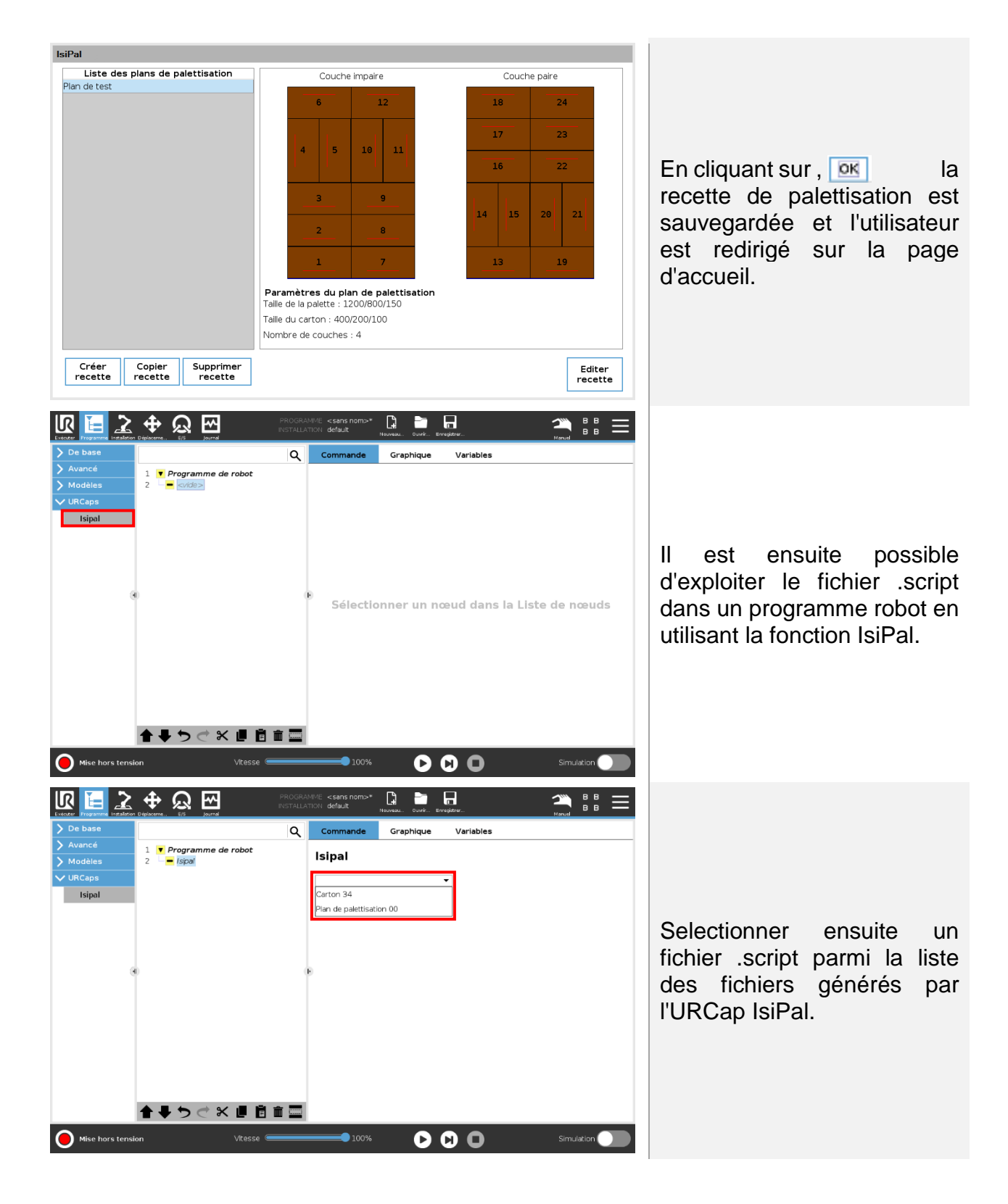

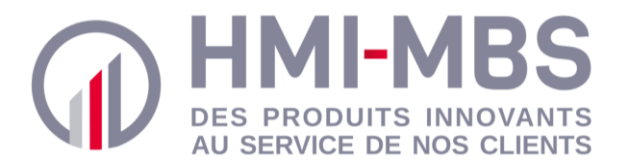

|                 |                             | PROGRA<br>INSTALLA | MME <b><sans nom="">*</sans></b><br>MON <b>default</b>                                                                                                    | Nouveau Ouvrir Erre                                         | gistre-                                                                                                    | Manuel                                                                                    |                                              |
|-----------------|-----------------------------|--------------------|----------------------------------------------------------------------------------------------------|-------------------------------------------------------------|----------------------------------------------------------------------------------------------------|-------------------------------------------------------------------------------------------|----------------------------------------------|
| ➤ De base       |                             | Q                  | Commande                                                                                                    | Graphique                                                   | Variables                                                                                                    |                                                                                           |                                              |
| 🔪 Avancé        | 1 V Programme de robot      |                    |                                                                                                    |                                                             |                                                                                                    |                                                                                           |                                              |
| 🔪 Modèles       | 2 - Isipal: Carton 34.scrip | t                  | Isipal                                                                                                    |                                                             |                                                                                                    |                                                                                           |                                              |
| ✔ URCaps        |                             |                    | Carton 34                                                                                                    |                                                             | •                                                                                                    |                                                                                           |                                              |
| Isipal          | ★ 5 < x ■                   |                    | TelParamete<br>TasPaietes = (<br>TasDicters = (<br>TasDicters = (<br>TasPostionY =<br>TasPostionY =<br>TasPostionY =<br>TasPostionY =<br>TasPostionY =<br>TasPostionY =<br>TasPostionY =<br>TasPostionY =<br>TasPostionY =<br>TasPostionY = | = (7, 20, 2, 10, 25, 120, 120, 120, 120, 120, 120, 120, 120 | 0, 5]<br>25, 825, 525, 175,<br>600, 650, 650, 44<br>0, 0, 0, 0, 0, 0, 0, 0,<br>0, 90, 90, 90, 90, 90,<br>NaN, NaN, NaN, NaN | 525, 175, 525, 17<br>0, 400, 150, 150, 1<br>0, 0, 0, 0, 0, 0, 0, 0<br>90, -90, 0, 0, 180, | \$, 125, 125,<br>100, 200, 20<br>180, 90, 90 |
| Mise hors tensi | on Vitess                   | e 🥌                | 100%                                                                                                    | 0 0                                                         |                                                                                                    | Simula                                                                                    | tion 🔵                                       |

L'utilisateur peut enfin exploiter le fichier .script en affectant à des variables, les valeurs contenues dans les différents tableaux comme décrit sur l'exemple cidessous :

LongueurCarton:=TabCarton[1]
 LargeurCarton:=TabCarton[2]
 HauteurCarton:=TabCarton[3]
 LongueurPal:=TabPalette[1]

- LargeurPal:=TabPalette[2]
- HauteurPal:=TabPalette[3]

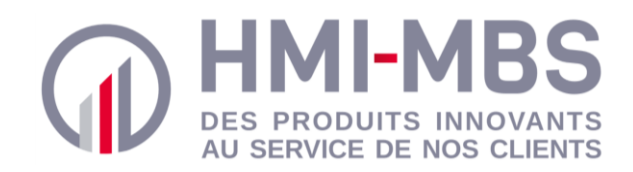

## Exemple

Un programme de démonstration est disponible avec cette notice. Il se trouve dans le dossier "Programme démo" et détail l'utilisation dans un programme robot de palettisation, du fichier script généré par IsiPal.

### 1. Programme de démonstration

Ce programme utilise le fichier script généré par IsiPal dans le but de faire de la palettisation sur une palette situé à droite du robot. Les coordonnées du plan de palettisation fournies par IsiPal correspondent aux coordonnées des cartons dans un repère de travail dont l'origine est le coin au gauche de la palette se trouvant à droite du robot.

Pour cela, il est donc nécessaire de créer un plan de travail "PaletteDroite" dans l'installation du robot.

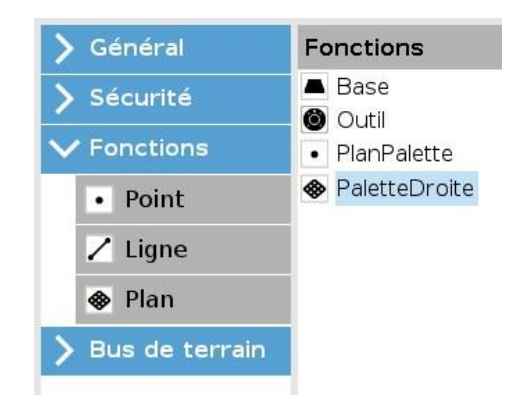

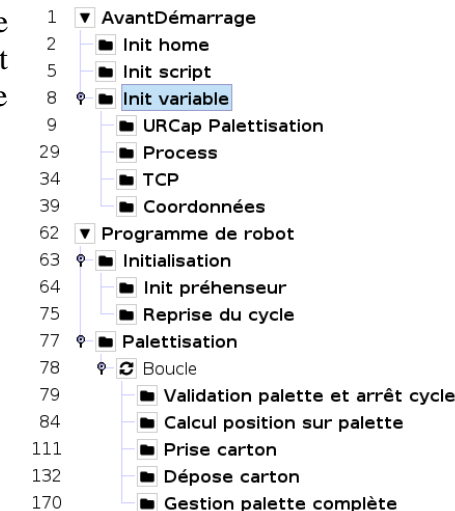

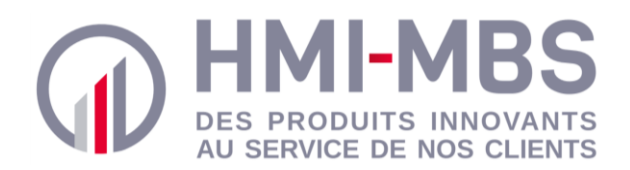

Ci-dessous, une explication des différentes parties composant le programme robot "Programme démo" :

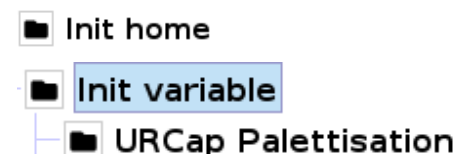

- Process
- Coordonnées
- Programme de robot
- Initialisation
- Palettisation
- Initialisation
  - Init préhenseur
  - Reprise du cycle
- Palettisation
- P 2 Boucle
  - Validation palette et arrêt cycle
  - Calcul position sur palette
  - Prise carton
  - Dépose carton
  - Gestion palette complète

Dossier comprenant le point de passage Home correspondant à la position initial du robot

Dossier comprenant l'initialisation des variables utilisées par le programme robot :

- *URCap Palettisation* : variables liées à l'URCap IsiPal qui permet de définir le plan de palettisation
- Process : variables liées au process de la cellule
- TCP : variables utilisées pour définir le centre outil et le poids du préhenseur
- Coordonnées : variables utilisées pour la définition de certains points de passage

Le programme robot est composé de deux parties :

- *Initialisation* : initialisation de la cellule comprenant la définition du préhenseur et les conditions de reprise du cycle
- *Palettisation* : cycle de palettisation

Dossier comprenant les actions d'initialisation de la cellule robotisée :

- Initialisation des paramètres de poids et de centre outil du préhenseur
- Affichage d'une fenêtre demandant à l'opérateur de renseigner le nombre de cartons déjà palettisés sur la palette droite

Dossier comprenant le cycle de palettisation avec la prise/dépose des cartons et des intercalaires :

- Validation palette et arrêt cycle : Dossier gérant les cas d'arrêt du cycle de palettisation

   absence d'un carton au poste de prise
- Calcul des coordonnées des points de prise et de dépose des cartons
- Séquence de prise d'un carton
- Séquence de dépose d'un carton
- Gestion palette complète : palette droite pleine ou non